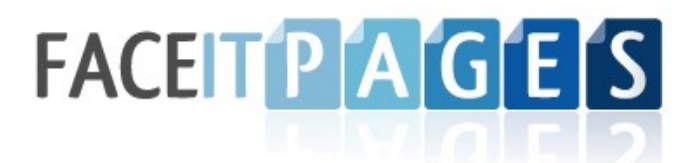

## How to Create Your Facelt Page

1. Setup an account at <u>www.FaceItPages.com</u>

| FACEITPAGES               |                       |   | home designs faq about us contact us |
|---------------------------|-----------------------|---|--------------------------------------|
| / new membe               | er registratio        | ı |                                      |
| * Denotes required fields |                       |   | Creating your<br>Facelt Page is      |
| Business Type             | Choose Type           | * | as easy as                           |
| Company Name:             |                       |   | Choose your style &                  |
| First Name:               |                       | * |                                      |
| Last Name:                |                       | * | Componytone                          |
| Email Address:            |                       | * |                                      |
| Contact Phone:            |                       |   | W Real                               |
| Password:                 | •••••                 | * |                                      |
| How did you find out ab   | out us?               | * | Add the Static ERAL                  |
| Do you agree to our ten   | ms? No I do not Agree | - | app to your FB Page                  |
|                           | Create Account        | _ | facebook                             |

2. (a) Click "Manage Profile/Upload Logo"

| FACEITPAGES                                                                                                    | home designs faq about us contact us |
|----------------------------------------------------------------------------------------------------|--------------------------------------|
| Loqout                                                                                                    |                                      |
| Welcome Candis <u>manage profile/upload logo</u>                                                                                              |                                      |
| <u>create a new facebook page &gt;&gt;</u>                                                                                                    |                                      |
| Edit saved pages below                                                                                                    |                                      |
| <u>Capture Your Memories Forever - edit</u><br><u>DIY Facebook Fan Pages - edit</u><br><u>Marketing Solutions for Today's Business - edit</u> |                                      |

(b) Add your profile information (takes less than a minute!)

| ACEITPA                                                                                                    | GES                                                                                                    | home designs faq about us contact us |
|----------------------------------------------------------------------------------------------------|----------------------------------------------------------------------------------------------------|--------------------------------------|
| lember Home   Create Facebo                                                                                                    | ook Page                                                                                                    | ShareThis                            |
| edit profile                                                                                                    |                                                                                                    | Sollow us @faceitpages               |
| Denotes required fields                                                                                                    |                                                                                                    | created facebook pages               |
| UPLOAD LOGO AND                                                                                                    | РНОТО                                                                                                    |                                      |
| Upload New Logo:<br>(leave blank to use curre                                                                                                    | ent logo)                                                                                                    |                                      |
|                                                                                                    |                                                                                                    |                                      |
| Upload New Picture:<br>(leave blank to use curre                                                                                                    | ent picture)                                                                                                    | -                                    |
| Upload New Picture:<br>(leave blank to use curre                                                                                                    | ent picture)<br>Browse_                                                                                                    | *                                    |
| Upload New Picture:<br>(leave blank to use curre<br>Business Type:<br>Company Name:                                                                  | ent picture)<br>Browse_<br>Other<br>Mrotzek Photography                                                                    | • *                                  |
| Upload New Picture:<br>(leave blank to use curre<br>Business Type:<br>Company Name:<br>First Name:                                                   | ent picture)<br>Browse_<br>Other<br>Mrotzek Photography<br>Natalie & Jen                                                   | × *                                  |
| Upload New Picture:<br>(leave blank to use curre<br>Business Type:<br>Company Name:<br>First Name:<br>Last Name:                                     | ent picture)<br>Browse_<br>Other<br>Mrotzek Photography<br>Natalie & Jen<br>Mrotzek                                        | × *                                  |
| Upload New Picture:<br>(leave blank to use curre<br>Business Type:<br>Company Name:<br>First Name:<br>Last Name:<br>Email Address:                   | ent picture)<br>Browse_<br>Other<br>Mrotzek Photography<br>Natalie & Jen<br>Mrotzek<br>sample@mrotzekphotc                 | *<br>*<br>*                          |
| Upload New Picture:<br>(leave blank to use curre<br>Business Type:<br>Company Name:<br>First Name:<br>Last Name:<br>Email Address:<br>Contact Phone: | ent picture)<br>Browse_<br>Other<br>Mrotzek Photography<br>Natalie & Jen<br>Mrotzek<br>sample@mrotzekphotc<br>800-843-3072 | x<br>x<br>x                          |

3. (a) Click "Create a New Facebook Page"

| FACEITPAGES                                                                                                    | home designs faq about us contact us |
|----------------------------------------------------------------------------------------------------|--------------------------------------|
| Loqout         Welcome Candis         manage profile/upload logo         create a new facebook page >>                                                                  |                                      |
| Edit saved pages below<br><u>Capture Your Memories Forever - edit</u><br><u>DIY Facebook Fan Pages - edit</u><br><u>Marketing Solutions for Today's Business - edit</u> |                                      |

(b) Fill in all of the fields to populate your Facelt Page. Start with your main content block, main media type, and main tagline/heading.

| FACEITPAGES                                                                                                    | Members Home     |
|----------------------------------------------------------------------------------------------------|------------------|
| step 1 - page information                                                                                                    |                  |
| The following information will display on your Facebook page output. The more information you fill out the mor<br>page will look.                                                                                                    | re complete your |
| Main Content Block:*                                                                                                    |                  |
| We are artists, journalists, sisters, and we never go anywhere without our cameras. We do more the<br>take good pictures. We pour our hearts into making every moment of your experience exciting and<br>memorable. Our goal is to offer our clients the peace of mind that they will receive nothing less than<br>exceptional product and service. | an<br>1 an       |
| What media element would you like showcased next to your main content block?                                                                                                    |                  |
| image 🗸                                                                                                    |                  |
| Header Title (tagline that best represents your services/products)                                                                                                    |                  |
| Capture Your Memories Forever *                                                                                                    |                  |

(c) Continue by filling in your main navigation (links and titles), as well as your external web links and social media links.

| Main Navigation                                                   | Menu (whe       | e you would like your five main me     | enu buttons to link to)                                 |               |  |
|-------------------------------------------------------------------|-----------------|----------------------------------------|---------------------------------------------------------|---------------|--|
| Menu Link 1                                                       | http://mro      | tzekphotography.com/                   | Menu Name 1                                             | Homepage      |  |
| Menu Link 2                                                       | http://mro      | tzekphotography.com/#images/0          | Galle Menu Name 2                                       | Gallery       |  |
| Menu Link 3                                                       | http://mro      | tzekphotography.com/#pages/Mo          | Menu Name 3                                             | Meet Us       |  |
| Menu Link 4                                                       | http://mro      | tzekphotography.zenfolio.com/          | Menu Name 4                                             | Zenfolio      |  |
| Menu Link 5                                                       | http://mro      | tzekphotography.com/#pages/Co          | onta Menu Name 5                                        | Contact Us    |  |
| Link fields shou                                                  | IId be the http | ://www.location and title fields wil   | I be the display name fo                                | r your links. |  |
| Link fields shou<br><u>Hide Links</u><br>Add Link                 | IId be the http | p://www. location and title fields wil | I be the display name for<br>Title                      | r your links. |  |
| Link fields shou<br><u>Hide Links</u><br>Add Link<br>Type<br>Blog | e               | URL<br>tzekphotography.com/blog        | I be the display name for<br><b>Title</b><br>Photo Blog | r your links. |  |

(d) Next, confirm (or change/update) your contact / profile information.

| Contact Name: Jen or Natalie Mrotzek *                                                                            |                                   |
|----------------------------------------------------------------------------------------------------|-----------------------------------|
|                                                                                                    |                                   |
| Contact Phone: Display your phone number?                                                                         |                                   |
| Contact Email: sample@mrotzekphotograph) *                                                                        |                                   |
| Address Display your address?                                                                                     |                                   |
| City/State/Zip Eureka , CA                                                                                        |                                   |
| lote: Your email address will be hidden to protect it from spam bots. Visitors will be able to use a contact link | or button on your Facelt pages to |

4. (a) Upload your header (Should be 750 pixels wide and no larger than 2 megs)

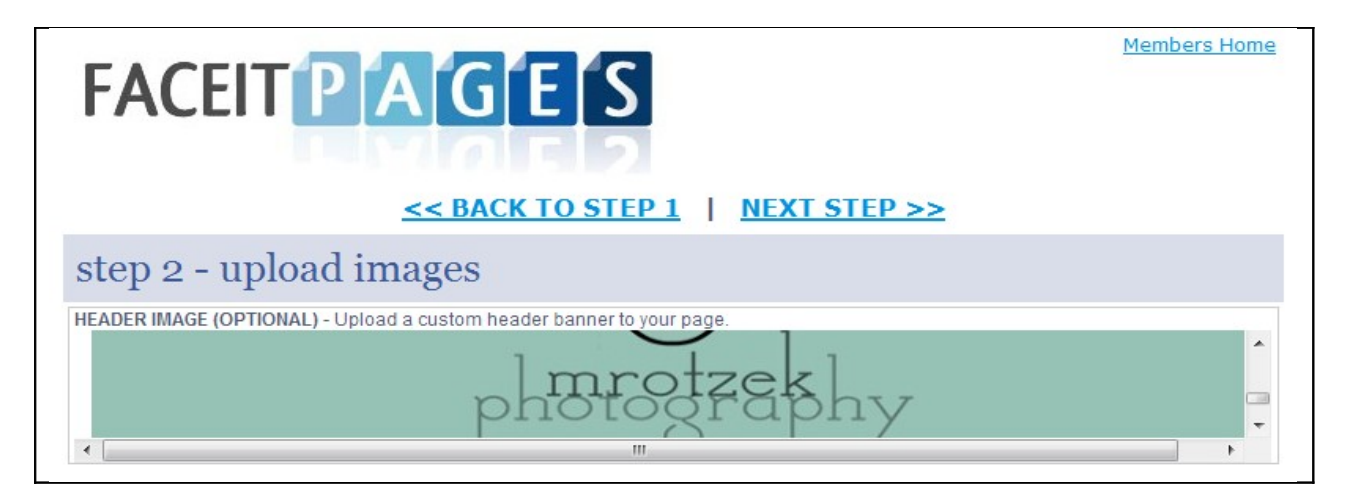

(b) Upload your images (The first image will be the main media feature on your Facebook Page. The rest will be features / gallery images that can link to different pages on your website/blog)

| mage 1                              | Image 2                             | Image 3                             | Image 4                             |
|-------------------------------------|-------------------------------------|-------------------------------------|-------------------------------------|
|                                     |                                     |                                     |                                     |
| Mrotzek Photography                 | E Weddings                          | Children & Family                   | Portraits & Fun                     |
| <                                   |                                     |                                     |                                     |
| mage 5                              | Image 6                             | Image 7                             | Image 8                             |
| Browse                              | Browse                              | Browse                              | Browse                              |
| Image Description:                  | Image Description:                  | Image Description:                  | Image Description:                  |
| URL to link image to<br>(optional): | URL to link image to<br>(optional): | URL to link image to<br>(optional): | URL to link image to<br>(optional): |
| Add Image                           | Add Image                           | Add Image                           | Add Image                           |
| mage 9                              | Image 10                            | Image 11                            | Image 12                            |
| Browse                              | Browse_                             | Browse                              | Browse                              |
| Image Description:                  | Image Description:                  | Image Description:                  | Image Description:                  |
| URL to link image to<br>(optional): | URL to link image to<br>(optional): | URL to link image to<br>(optional): | URL to link image to<br>(optional): |
| Add Image                           | Add Image                           | Add Image                           | Add Image                           |

5. Choose your style/theme. You can change this later if you'd like.

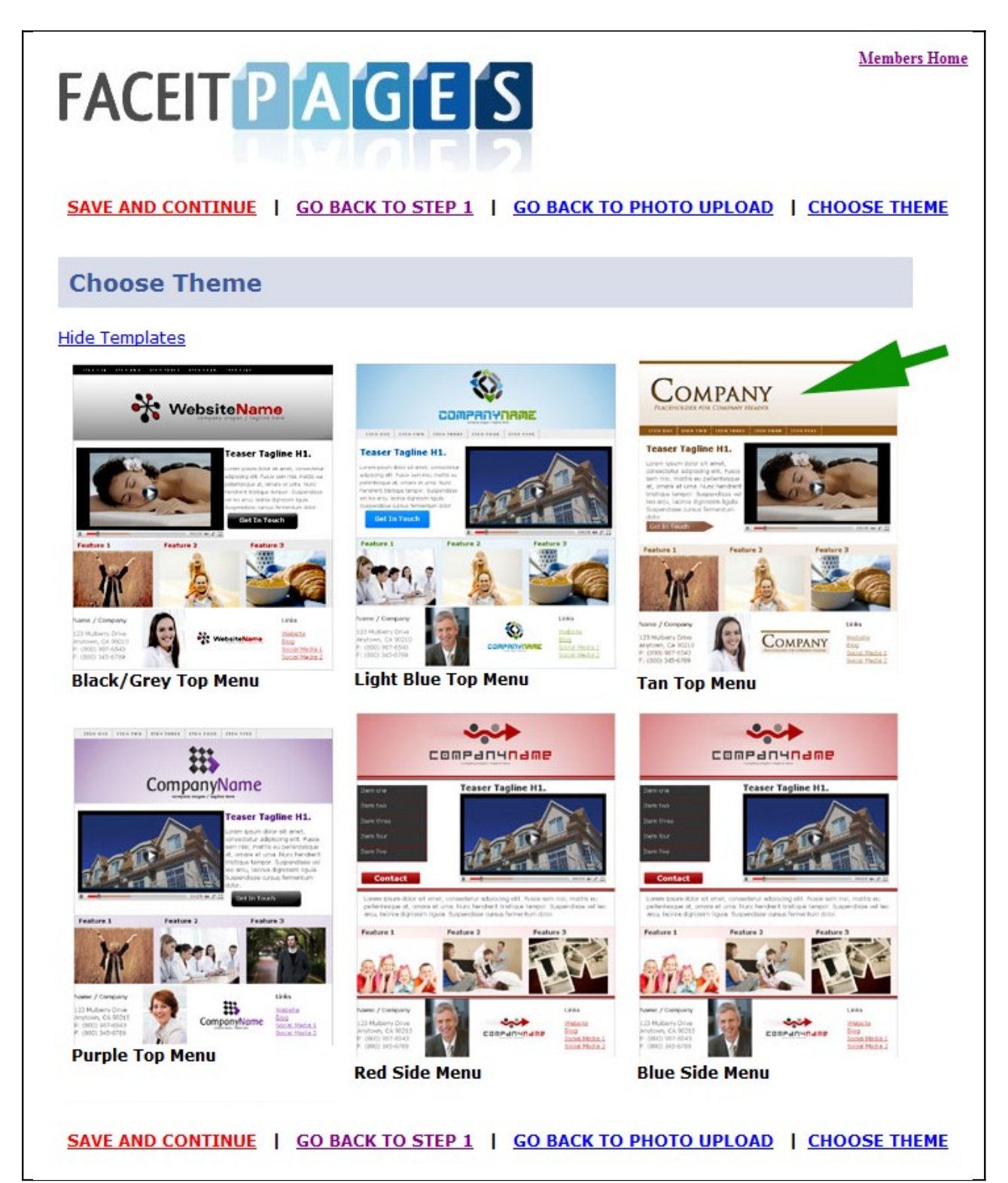

6. Preview your FaceItPage to make sure it looks right for you. You can make changes later.

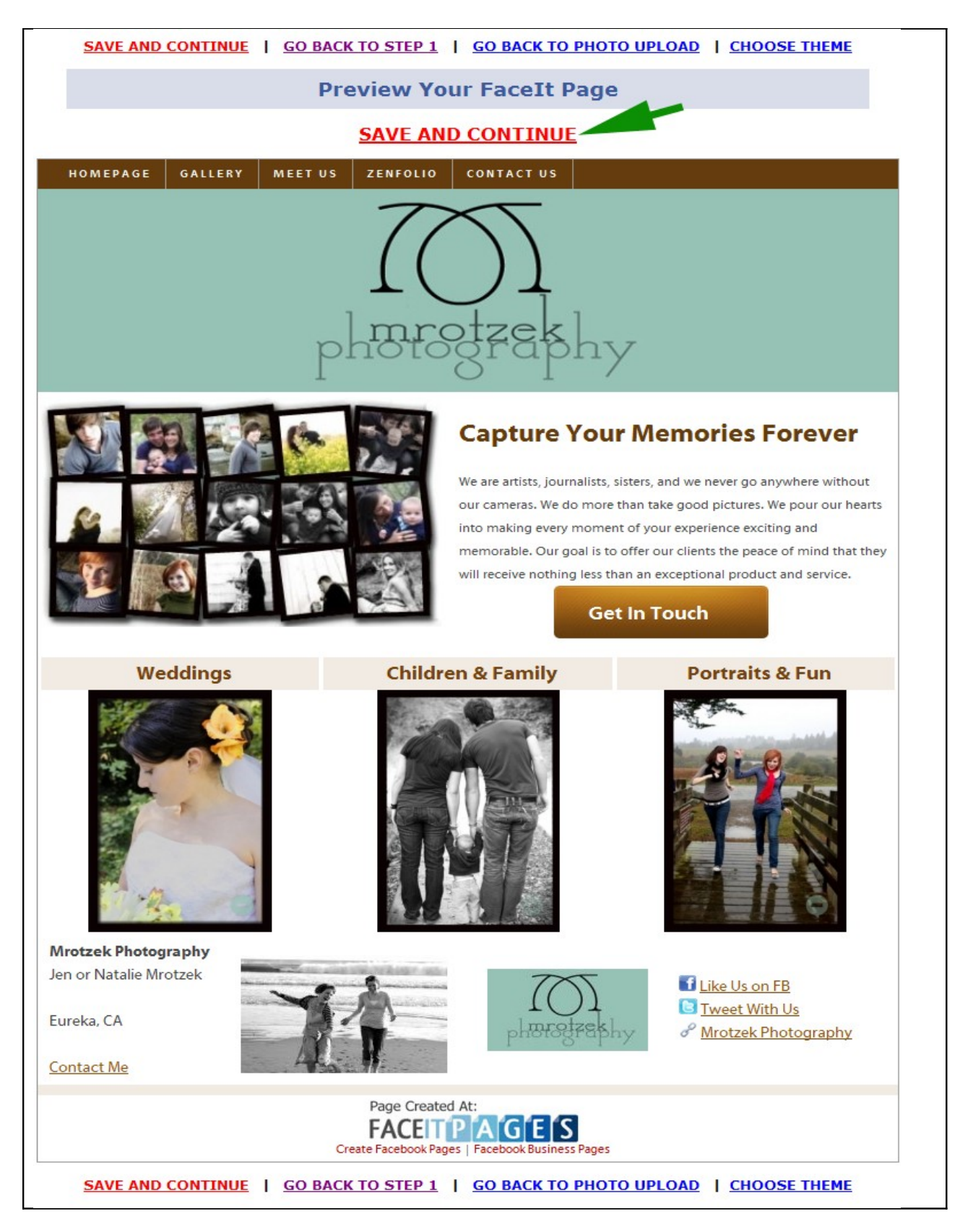

7. (a) Proceed through the secure payment area to purchase your Facelt Page.

| FACEITPAGES                                                                                                    | Members Home                                   |
|----------------------------------------------------------------------------------------------------|------------------------------------------------|
| almost finished!                                                                                                    |                                                |
| review your order below and click the proceed to payment button                                                                                                    |                                                |
| Facebook Page: \$39.99<br>Facebook business page template with images, branding, call to action buttons, conta<br>tracking. We even provide you with a posting version you can use to place on your of<br>places online. You can make unlimited revisions to your Facebook page. | ct form and open/lead<br>own website and other |
| Promo Code:                                                                                                    |                                                |
| Authorize Net<br>Click<br>Online Payment<br>Service                                                                                                    |                                                |

(b) Retrieve your design code and add to your Facebook Page!

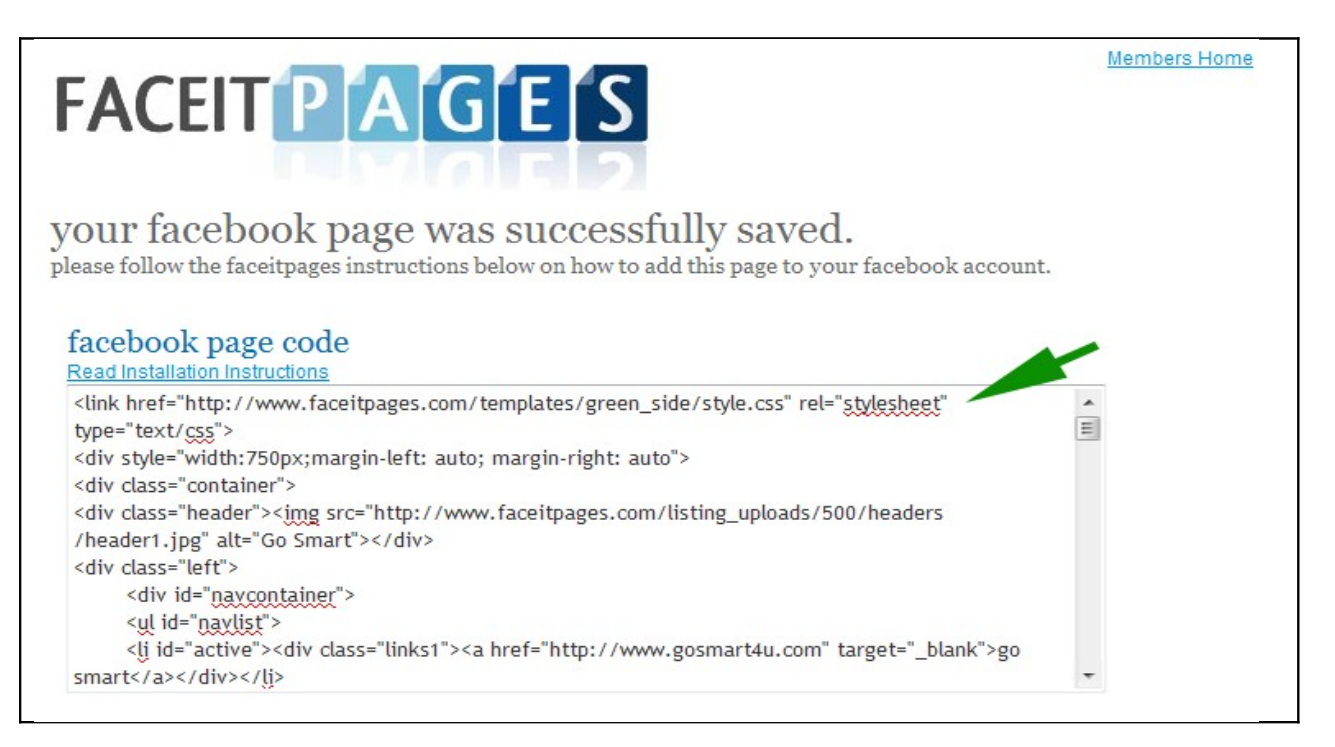

8. Optionally, you may also choose to share your FaceIt Page on social networks, go back and make changes, or view the web page version of your design.

| social network sharing                                    |  |
|-----------------------------------------------------------|--|
| SHARE ON FACEBOOK, TWITTER AND OTHER SOCIAL NETWORKS      |  |
| edit facebook page                                        |  |
| EDIT YOUR PAGE AND ADD PHOTOS                             |  |
| view facebook page                                        |  |
| VIEW WEB PAGE VERSION OF YOUR FACEITPAGE                  |  |
|                                                           |  |
| need help?                                                |  |
| CONTACT US AT:<br>800-754-4509<br>service@faceitpages.com |  |